# 【M095】 個人フォルダ(juliet)接続方法 【Windows】

このマニュアルの対象者:教員

#### 目的:

個人フォルダ(juliet)の【Windows】版に接続できるようになる。

## 目次

| 接続方法 | <u></u> | 1 |
|------|---------|---|
| 【補足】 | 解除方法    | 5 |

#### 接続方法

(1) タスクバーまたは**スタート**メニューから**エクスプローラー**を開くか、**Windows ロゴ キー** + **E**を押しま す。 (2) 画面の左側より [PC] を選択します。 次に、[コンピューター] タブで [ネットワークドライブの割り当て] を選択します。

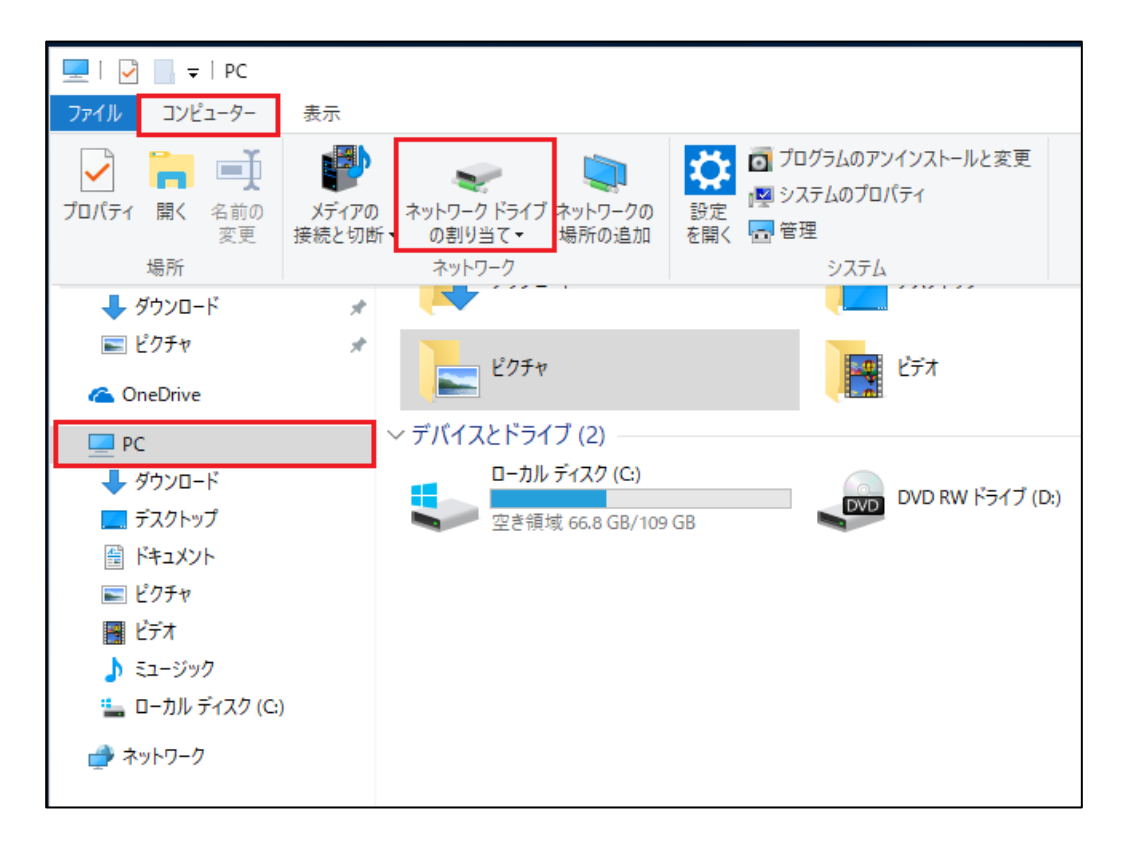

(3)「ネットワークドライブの割り当て」ダイアログが表示されたら以下の情報を入力します。

| ドライブ | O:                                |
|------|-----------------------------------|
| フォルダ | ¥¥juliet.hino.meisei-u.ac.jp¥ユーザ名 |

| ~ | 😪 ネットワーク ドラ | イブの割り当て                              | ×  |
|---|-------------|--------------------------------------|----|
|   | 割り当てるネッ     | トワークフォルダーを選択してください                   |    |
|   | 接続するフォルダーと  | と使用するドライブ文字を指定してください: プルダウンより0:を選択する |    |
|   | ドライブ(D):    | 0:                                   |    |
|   | フォルダー(O):   | ¥¥juliet.hino.meisei-u.ac.jp¥        |    |
|   |             | 例: ¥¥server¥share                    |    |
|   |             | ✓サインイン時に再接続する(R)                     |    |
|   |             | ☑別の資格情報を使用して接続する(C)                  |    |
|   | <u>14:</u>  | ユメントと画像の保存に使用できる Web サイトに接続します       |    |
|   |             |                                      |    |
|   |             |                                      |    |
|   |             |                                      |    |
|   |             | 完了(F) キャンセ                           | JL |

※「サインイン時に再接続する」にチェックを入れると、次回から自動的に指定したドライブに接続されます。

(4)「別の資格情報を使用して接続する」にチェックを入れ、[完了]ボタンをクリックします。

#### [M095]

(5)【Windows セキュリティ】画面にて、ユーザー名とパスワードを以下のように入力します。

| ユーザー名 | meisei-u¥ユーザー名(学生の場合は stu¥ユーザー名) |  |
|-------|----------------------------------|--|
| パスワード | 勉天にログインする際に使用するパスワード             |  |

| Windows セキュリティ ×                                       |       |  |  |  |  |
|--------------------------------------------------------|-------|--|--|--|--|
| ネットワーク資格情報の入力                                          |       |  |  |  |  |
| 次に接続するための資格情報を入力してください: juliet.hino.meisei-<br>u.ac.jp |       |  |  |  |  |
| ローザー名                                                  |       |  |  |  |  |
| パスワード                                                  |       |  |  |  |  |
| ✓ 資格情報を記憶する                                            |       |  |  |  |  |
| ОК                                                     | キャンセル |  |  |  |  |
|                                                        |       |  |  |  |  |

(6)「資格情報を記憶する」に**チェック**を入れ、[**OK**]ボタンをクリックします。 ※共用パソコンの場合はチェックを入れないで下さい。

(7) 指定したドライブに接続され、共有フォルダが表示されます。

### 【補足】解除方法

- (1) タスクバーまたはスタートメニューからエクスプローラーを開くか、Windows ロゴキー+Eを押します。
- (2) 【PC】上で右クリックし、【ネットワークドライブの切断】を選択、

切断したいネットワークドライブを選択、[**OK**]をクリックして解除完了です。

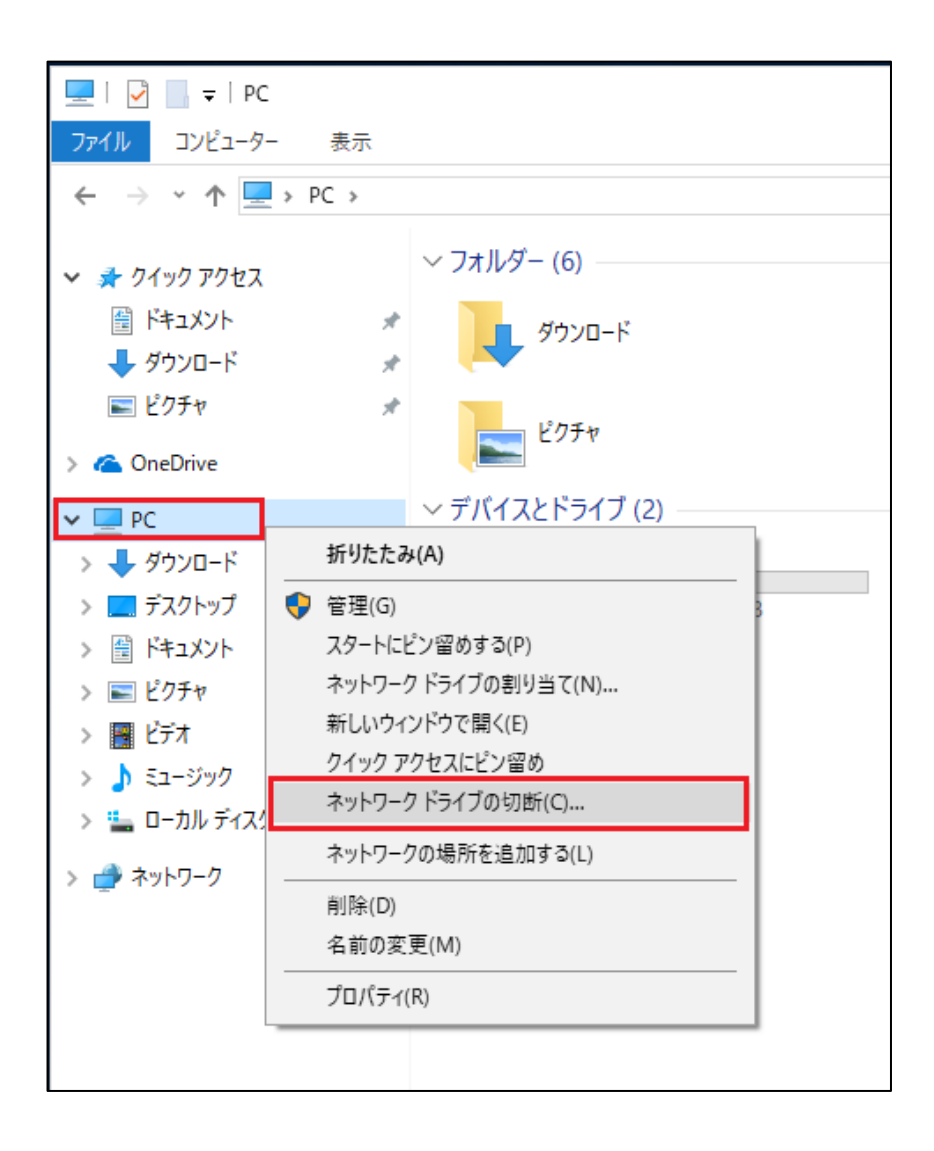